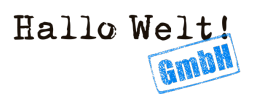

# Technik/Installationsanleitungen/Installation BS unter Ubuntu22.04

#### Diese Anleitung gilt für Debian Buster

# Inhaltsverzeichnis

| 1 Create Folder and set Folder-Variable       2         2 Update and Install:       2         3 INSTALL MOST RECENT PHP-UTILS:       2         4 Optional-Installation Kerberos Tools:       2         5 INSTALL PEAR MAIL       2         6 INSTALL Opensearch       3         7 Install Nodels       3         8 Install Mathoid       3         9 INSTALL GHOSTSCRIPT       3         10 Install Phantomjs       4         11 Optional-INSTALL SIMPLESAMLPHP       4         12 CONFIGURE APACHE2       4         13 CONFIGURE APACHE2       4         14 CONFIGURE MEMCACHED       5         15 CONFIGURE MEMCACHED       5         16 CONFIGURE MEMCACHED       5         17 CONFIGURE MEMCACHED       5         18 CREATE FOLDERS       6         19 ADD SETTINGS.D       6         20 CHANGE USER RIGHTS       7         21 Create Scripts       7         22 Run Installation       7         23 REINDEX       7         24 CORTABS       7         25 Redirect Parsoid for LDAP       7         26 Help Parsoid with SSL       8         27 Add Mediawiki-adm       8 |                                         |  |
|----------------------------------------------------------------------------------------------------|-----------------------------------------|--|
| 2Update and Install:23INSTALL MOST RECENT PHP-UTILS:24Optional-Installation Kerberos Tools:25INSTALL PEAR MAIL26INSTALL Opensearch37Install Nodejs38Install Nodejs39INSTALL GHOSTSCRIPT310Install Phantomjs411Optional-INSTALL SIMPLESAMLPHP412CONFIGURE APACHE2413CONFIGURE PHP414CONFIGURE OPCACHE BLACKIST515CONFIGURE MEMCACHED516CONFIGURE MEMCACHED517CONFIGURE MYSQL618CREATE FOLDERS619ADD SETTINGS.D620CHANGE USER RIGHTS721Create Scripts722REINDEX723REINDEX724CREATE CRONTABS725Redirect Parsoid for LDAP726Help Parsoid with SSL827Add Mediawiki.adm8                                                                                                    | 1 Create Folder and set Folder-Variable |  |
| 3 INSTALL MOST RECENT PHP-UTILS:       2         4 Optional-Installation Kerberos Tools:       2         5 INSTALL PEAR MAIL       2         6 INSTALL Opensearch       3         7 Install Nodels       3         8 Install Mathoid       3         9 INSTALL GHOSTSCRIPT       3         10 Install PhantomJs       4         11 Optional-INSTALL SIMPLESAMLPHP       4         12 CONFIGURE APACHE2       4         13 CONFIGURE APACHE2       4         14 CONFIGURE OPCACHE BLACKIST       5         15 CONFIGURE MEMCACHED       5         16 CONFIGURE MEMCACHED       5         17 CONFIGURE MYSQL       6         18 CREATE FOLDERS       6         19 ADD SETTINGS.D       6         20 CHANGE USER RIGHTS       7         21 Create Scripts       7         22 Run Installation       7         23 REINDEX       7         24 CREATE CRONTABS       7         25 Redirect Parsoid for LDAP       7         26 Help Parsoid with SSL       8                                                                                                    | 2 Update and Install:                   |  |
| 4 Optional-Installation Kerberos Tools:       2         5 INSTALL PEAR MAIL       2         6 INSTALL Opensearch       3         7 Install NodeJs       3         8 Install Mathoid       3         9 INSTALL GHOSTSCRIPT       3         10 Install PhantomJs       4         11 Optional-INSTALL SIMPLESAMLPHP       4         12 CONFIGURE APACHE2       4         13 CONFIGURE MEMCACHED       4         14 CONFIGURE MEMCACHED       5         15 CONFIGURE MEMCACHED       5         16 CONFIGURE JETTY       5         17 CONFIGURE MYSQL       6         18 CREATE FOLDERS       6         19 ADD SETTINGS.D       6         20 CHANGE USER RIGHTS       7         21 Create Scripts       7         22 Run Installation       7         23 REINDEX       7         24 CREATE CRONTABS       7         25 Redirect Parsoid for LDAP       7         26 Help Parsoid for LDAP       7         27 Add Mediawiki.adm       8                                                                                                    | 3 INSTALL MOST RECENT PHP-UTILS:        |  |
| 5 INSTALL PEAR MAIL       2         6 INSTALL Opensearch       3         7 Install Nodejs       3         8 Install Mathoid       3         9 INSTALL GHOSTSCRIPT       3         10 Install Phantomjs       4         11 Optional-INSTALL SIMPLESAMLPHP       4         12 CONFIGURE APACHE2       4         13 CONFIGURE OPCACHE BLACKIST       5         15 CONFIGURE MEMCACHED       5         16 CONFIGURE MEMCACHED       5         17 CONFIGURE MYSQL       6         18 CREATE FOLDERS       6         19 ADD SETTINGS.D       6         20 CHANGE USER RIGHTS       7         21 Create Scripts       7         22 Run Installation       7         23 REINDEX       7         24 CREATE CRONTABS       7         25 Redirect Parsoid for LDAP       7         26 Help Parsoid with SSL       8         27 Add Mediawiki.adm       8                                                                                                    | 4 Optional-Installation Kerberos Tools: |  |
| 6       INSTALL Opensearch       3         7       Install NodeJs       3         8       Install Mathoid       3         9       INSTALL GHOSTSCRIPT       3         10       Install PhantomJs       4         11       Optional-INSTALL SIMPLESAMLPHP       4         12       CONFIGURE APACHE2       4         13       CONFIGURE PHP       4         14       CONFIGURE PHP       4         14       CONFIGURE MEMCACHED       5         15       CONFIGURE MEMCACHED       5         16       CONFIGURE MYSQL       6         18       CREATE FOLDERS       6         19       ADD SETTINGS.D       6         20       CHANGE USER RIGHTS       7         21       Create Scripts       7         22       Run Installation       7         23       REINDEX       7         24       CREATE CRONTABS       7         25       Redirect Parsoid for LDAP       7         26       Help Parsoid with SSL       8         27       Add Merdiawiki.adm       8                                                                                                    | 5 INSTALL PEAR MAIL                     |  |
| 7 Install Nodejs       3         8 Install Mathoid       3         9 INSTALL GHOSTSCRIPT       3         10 Install Phantomjs       4         11 Optional-INSTALL SIMPLESAMLPHP       4         12 CONFIGURE APACHE2       4         13 CONFIGURE PHP       4         14 CONFIGURE OPCACHE BLACKIST       5         15 CONFIGURE MEMCACHED       5         16 CONFIGURE JETTY       5         17 CONFIGURE MYSQL       6         18 CREATE FOLDERS       6         19 ADD SETTINGS.D       6         20 CHANGE USER RIGHTS       7         21 Create Scripts       7         22 Run Installation       7         23 REINDEX       7         24 CREATE CRONTABS       7         25 Redirect Parsoid for LDAP       7         26 Help Parsoid with SSL       8         27 Add Mediawikiadm       8                                                                                                    | 6 INSTALL Opensearch                    |  |
| 8       Install Mathoid       3         9       HNSTALL GHOSTSCRIPT       3         10       Install Phantomjs       4         11       Optional-INSTALL SIMPLESAMLPHP       4         12       CONFIGURE APACHE2       4         13       CONFIGURE PHP       4         14       CONFIGURE OPCACHE BLACKIST       5         15       CONFIGURE MEMCACHED       5         16       CONFIGURE JETTY       5         17       CONFIGURE MEMCACHED       5         18       CREATE FOLDERS       6         19       ADD SETTINGS.D       6         20       CHANGE USER RIGHTS       7         21       Create Scripts       7         22       Run Installation       7         23       REINDEX       7         24       CREATE CRONTABS       7         25       Redirect Parsoid for LDAP       7         26       Help Parsoid with SSL       8         27       Add Mediawiki.adm       8                                                                                                    | 7 Install NodeJs                        |  |
| 9       INSTALL GHOSTSCRIPT       3         10       Install Phantomjs       4         11       Optional-INSTALL SIMPLESAMLPHP       4         12       CONFIGURE APACHE2       4         13       CONFIGURE PHP       4         14       CONFIGURE OPCACHE BLACKIST       5         15       CONFIGURE MEMCACHED       5         16       CONFIGURE JETTY       5         17       CONFIGURE MYSQL       6         18       CREATE FOLDERS       6         19       ADD SETTINGS.D       6         20       CHANGE USER RIGHTS       7         21       Create Scripts       7         22       Run Installation       7         23       REINDEX       7         24       CREATE CRONTABS       7         25       Redirect Parsoid for LDAP       7         26       Help Parsoid with SSL       8         27       Add Mediawiki-adm       8                                                                                                    | 8 Install Mathoid                       |  |
| 10Install Phantomjs411Optional-INSTALL SIMPLESAMLPHP412CONFIGURE APACHE2413CONFIGURE PHP414CONFIGURE OPCACHE BLACKIST515CONFIGURE MEMCACHED516CONFIGURE JETTY517CONFIGURE MYSQL618CREATE FOLDERS619ADD SETTINGS.D620CHANGE USER RIGHTS721Create Scripts722Run Installation723REINDEX724CREATE CRONTABS725Redirect Parsoid for LDAP726Help Parsoid with SSL827Add Mediawiki-adm8                                                                                                    | 9 INSTALL GHOSTSCRIPT                   |  |
| 11 Optional-INSTALL SIMPLESAMLPHP412 CONFIGURE APACHE2413 CONFIGURE PHP414 CONFIGURE OPCACHE BLACKIST515 CONFIGURE MEMCACHED516 CONFIGURE JETTY517 CONFIGURE MYSQL618 CREATE FOLDERS619 ADD SETTINGS.D620 CHANGE USER RIGHTS721 Create Scripts722 Run Installation723 REINDEX724 CREATE CRONTABS725 Redirect Parsoid for LDAP726 Help Parsoid with SSL827 Add Mediawiki-adm8                                                                                                    | 10 Install PhantomJs 4                  |  |
| 12 CONFIGURE APACHE2       4         13 CONFIGURE PHP       4         14 CONFIGURE OPCACHE BLACKIST       5         15 CONFIGURE MEMCACHED       5         16 CONFIGURE JETTY       5         17 CONFIGURE MYSQL       6         18 CREATE FOLDERS       6         19 ADD SETTINGS.D       6         20 CHANGE USER RIGHTS       7         21 Create Scripts       7         22 Run Installation       7         23 REINDEX       7         24 CREATE CRONTABS       7         25 Redirect Parsoid for LDAP       7         26 Help Parsoid with SSL       8         27 Add Mediawiki-adm       8                                                                                                    | 11 Optional-INSTALL SIMPLESAMLPHP 4     |  |
| 13 CONFIGURE PHP       4         14 CONFIGURE OPCACHE BLACKIST       5         15 CONFIGURE MEMCACHED       5         16 CONFIGURE JETTY       5         17 CONFIGURE MYSQL       6         18 CREATE FOLDERS       6         19 ADD SETTINGS.D       6         20 CHANGE USER RIGHTS       7         21 Create Scripts       7         22 Run Installation       7         23 REINDEX       7         24 CREATE CRONTABS       7         25 Redirect Parsoid for LDAP       7         26 Help Parsoid with SSL       8         27 Add Mediawiki.adm       8                                                                                                    | 12 CONFIGURE APACHE2                    |  |
| 14       CONFIGURE OPCACHE BLACKIST       5         15       CONFIGURE MEMCACHED       5         16       CONFIGURE JETTY       5         17       CONFIGURE MYSQL       6         18       CREATE FOLDERS       6         19       ADD SETTINGS.D       6         20       CHANGE USER RIGHTS       7         21       Create Scripts       7         22       Run Installation       7         23       REINDEX       7         24       CREATE CRONTABS       7         25       Redirect Parsoid for LDAP       7         26       Help Parsoid with SSL       8         27       Add Mediawiki.adm       8                                                                                                    | 13 CONFIGURE PHP                        |  |
| 15       CONFIGURE MEMCACHED       5         16       CONFIGURE JETTY       5         17       CONFIGURE MYSQL       6         18       CREATE FOLDERS       6         19       ADD SETTINGS.D       6         20       CHANGE USER RIGHTS       7         21       Create Scripts       7         22       Run Installation       7         23       REINDEX       7         24       CREATE CRONTABS       7         25       Redirect Parsoid for LDAP       7         26       Help Parsoid with SSL       8         27       Add Mediawiki-adm       8                                                                                                    | 14 CONFIGURE OPCACHE BLACKIST           |  |
| 16       CONFIGURE JETTY       5         17       CONFIGURE MYSQL       6         18       CREATE FOLDERS       6         19       ADD SETTINGS.D       6         20       CHANGE USER RIGHTS       7         21       Create Scripts       7         22       Run Installation       7         23       REINDEX       7         24       CREATE CRONTABS       7         25       Redirect Parsoid for LDAP       7         26       Help Parsoid with SSL       8         27       Add Mediawiki-adm       8                                                                                                    | 15 CONFIGURE MEMCACHED                  |  |
| 17 CONFIGURE MYSQL618 CREATE FOLDERS619 ADD SETTINGS.D620 CHANGE USER RIGHTS721 Create Scripts722 Run Installation723 REINDEX724 CREATE CRONTABS725 Redirect Parsoid for LDAP726 Help Parsoid with SSL827 Add Mediawiki-adm8                                                                                                    | 16 CONFIGURE JETTY                      |  |
| 18       CREATE FOLDERS       6         19       ADD SETTINGS.D       6         20       CHANGE USER RIGHTS       7         21       Create Scripts       7         22       Run Installation       7         23       REINDEX       7         24       CREATE CRONTABS       7         25       Redirect Parsoid for LDAP       7         26       Help Parsoid with SSL       8         27       Add Mediawiki-adm       8                                                                                                    | 17 CONFIGURE MYSQL                      |  |
| 19 ADD SETTINGS.D       6         20 CHANGE USER RIGHTS       7         21 Create Scripts       7         22 Run Installation       7         23 REINDEX       7         24 CREATE CRONTABS       7         25 Redirect Parsoid for LDAP       7         26 Help Parsoid with SSL       8         27 Add Mediawiki-adm       8                                                                                                    | 18 CREATE FOLDERS                       |  |
| 20CHANGE USER RIGHTS721Create Scripts722Run Installation723REINDEX724CREATE CRONTABS725Redirect Parsoid for LDAP726Help Parsoid with SSL827Add Mediawiki-adm8                                                                                                    | 19 ADD SETTINGS.D                       |  |
| 21 Create Scripts       7         22 Run Installation       7         23 REINDEX       7         24 CREATE CRONTABS       7         25 Redirect Parsoid for LDAP       7         26 Help Parsoid with SSL       8         27 Add Mediawiki-adm       8                                                                                                    | 20 CHANGE USER RIGHTS                   |  |
| 22       Run Installation       7         23       REINDEX       7         24       CREATE CRONTABS       7         25       Redirect Parsoid for LDAP       7         26       Help Parsoid with SSL       8         27       Add Mediawiki-adm       8                                                                                                    | 21 Create Scripts                       |  |
| 23 REINDEX       7         24 CREATE CRONTABS       7         25 Redirect Parsoid for LDAP       7         26 Help Parsoid with SSL       8         27 Add Mediawiki-adm       8                                                                                                    | 22 Run Installation                     |  |
| 24       CREATE CRONTABS       7         25       Redirect Parsoid for LDAP       7         26       Help Parsoid with SSL       8         27       Add Mediawiki-adm       8                                                                                                    | 23 REINDEX                              |  |
| 25 Redirect Parsoid for LDAP       7         26 Help Parsoid with SSL       8         27 Add Mediawiki-adm       8                                                                                                    | 24 CREATE CRONTABS                      |  |
| 26 Help Parsoid with SSL                                                                                                    | 25 Redirect Parsoid for LDAP            |  |
| 27 Add Mediawiki-adm                                                                                                    | 26 Help Parsoid with SSL                |  |
| 27 Add Fieldwikt ddff                                                                                                    | 27 Add Mediawiki-adm                    |  |

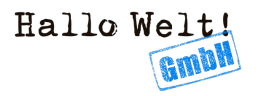

## Create Folder and set Folder-Variable

mkdir -p /path/to/your/wiki

BS\_DATA\_DIR=/path/to/your/wiki

Copy Codebase to \$BS\_DATA\_DIR

#### Update and Install:

apt-get update && apt-get -y upgrade && apt-get -y dist-upgrade && apt-get clean

apt-get -y install apache2 apt-transport-https apt-utils bzip2 composer cron curl dvipng g++ gcc git-core gnupg gnupg1 gnupg2 imagemagick jetty9 make mariadb-client mariadb-server memcached ocaml-nox make mariadb-client mariadbserver memcached ocaml-nox php-pear poppler-utils python3 screen sudo unzip vim wget librsvg2-bin

### **INSTALL MOST RECENT PHP-UTILS:**

RECENT=8.1 #Change Value so it fits/suits for your System

apt-get -y install php php-cli php-common php-curl php-gd php-intl php-ldap php-mbstring php-mysql php8.1-opcache php-sqlite3 php-xml php8.1-zip php-fpm

DONT USE THIS ATM:

apt-get -y install php\$RECENT php\$RECENT-cli php\$RECENT-common php\$RECENTcurl php\$RECENT-gd php\$RECENT-intl php\$RECENT-ldap php\$RECENT-mbstring php\$RECENT-mysql php\$RECENT-opcache php\$RECENT-sqlite php\$RECENT-xml php\$RECENT-zip php\$RECENT-fpm

## **Optional-Installation Kerberos Tools:**

apt-get -y install krb5-config krb5-locales krb5-user libapache2-mod-authgssapi

See also: Technik/Kerberos

#### **INSTALL PEAR MAIL**

pear channel-update pear.php.net; pear install --alldeps mail net\_smtp

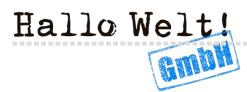

#### **INSTALL** Opensearch

```
sudo apt-get update && sudo apt-get -y install lsb-release ca-certificates
curl gnupg2
curl -o- https://artifacts.opensearch.org/publickeys/opensearch.pgp | sudo
gpg --dearmor --batch --yes -o /usr/share/keyrings/opensearch-keyring
echo "deb [signed-by=/usr/share/keyrings/opensearch-keyring]
https://artifacts.opensearch.org/releases/bundle/opensearch/2.x/apt stable
main" | sudo tee /etc/apt/sources.list.d/opensearch-2.x.list
sudo apt-get update
env OPENSEARCH_INITIAL_ADMIN_PASSWORD=HalloWelt11 apt install opensearch
systemctl enable opensearch
/usr/share/opensearch/bin/opensearch-plugin install ingest-attachment
apt-mark hold opensearch
mv /etc/opensearch/opensearch.yml /etc/opensearch/opensearch.bak
vim /etc/opensearch/opensearch.yml
```

opensearch.yml:

```
path.data: /var/lib/opensearch
path.logs: /var/log/opensearch
network.host: 127.0.0.1
discovery.type: single-node
plugins.security.disabled: true
plugins.security.ssl.http.enabled: false
```

set Variable in a settings.d-File:

```
$GLOBALS['bsgESBackendTransport'] = "http";
```

systemctl restart opensearch

## **Install NodeJs**

```
curl -sL https://deb.nodesource.com/setup_18.x -o /tmp/setup_nodejs
sed -i 's/apt-key add/APT_KEY_DONT_WARN_ON_DANGEROUS_USAGE=1 apt-key add/g'
/tmp/setup_nodejs
bash /tmp/setup_nodejs
rm /tmp/setup_nodejs
apt-get update
apt-get -y install nodejs
apt-get clean
```

## **Install Mathoid**

```
cd /opt
wget https://buildservice.bluespice.com/webservices/mathoid.zip
unzip mathoid.zip
```

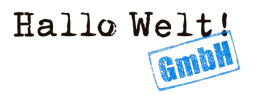

#### INSTALL GHOSTSCRIPT

#### DONT DO THAT. JUST FOR DoCUMENTATION

cd /tmp wget --no-check-certificate https://buildservice.bluespice.com/fspinar /ghostscript-9.56.1-linux-x86\_64.tgz tar xzf ghostscript-9.56.1-linux-x86\_64.tgz cp /tmp/ghostscript-9.56.1-linux-x86\_64/gs-9561-linux-x86\_64 /usr/local/bin/gs chmod +x /usr/local/bin/gs

#### Install PhantomJs

cd /tmp

wget --no-check-certificate https://buildservice.bluespice.com/fspinar /phantomjs-2.1.1-linux-x86\_64.tar.bz2 tar xjf phantomjs-2.1.1-linux-x86\_64.tar.bz2 mv /tmp/phantomjs-2.1.1-linux-x86\_64/bin/phantomjs /usr/local/bin chmod +x /usr/local/bin/phantomjs

## Optional-INSTALL SIMPLESAMLPHP

cd /tmp wget --no-check-certificate -0 simplesamlphp.tar.gz https://simplesamlphp.org /download?latest tar xzf simplesamlphp.tar.gz rm -f /tmp/simplesamlphp.tar.gz mv /tmp/simplesamlphp\* /opt/simplesamlphp sed -i "s/'default-sp' => \[/'default-sp' => \[ 'NameIDPolicy' => false,/g" /opt/simplesamlphp/config/authsources.php rm -rf /opt/simplesamlphp/config/config.php /opt/simplesamlphp/metadata chown -R www-data.www-data /opt/simplesamlphp/www

## **CONFIGURE APACHE2**

rm /etc/apache2/sites-available/\*
rm /etc/apache2/sites-enabled/\*
mkdir /etc/apache2/ssl
a2enmod rewrite
a2enmod ssl

For example configuration see Technik/Apache-Konfiguration Technik/HTTP2

```
a2ensite YOURCONFIGFILE
a2enmod rewrite
a2enmod proxy_fcgi setenvif http2
a2enconf php$RECENT-fpm
a2dismod php$RECENT
a2dismod mpm_prefork
a2enmod mpm_event
systemctl restart apache2.service
```

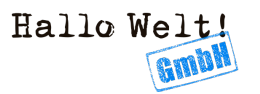

## CONFIGURE PHP

sed -i 's/^max execution time.\*\$/max execution time = 600/g' /etc/php/\$RECENT/ fpm/php.ini sed -i 's/^post max size.\*\$/post max size = 128M/g' /etc/php/\$RECENT/fpm/php. ini sed -i 's/^upload max filesize.\*\$/upload max filesize = 128M/g' /etc/php/\$RECE NT/fpm/php.ini sed -i 's/^;date.timezone.\*\$/date.timezone = Europe\/Berlin/g' /etc/php/\$RECENT /fpm/php.ini sed -i 's/^memory limit.\*\$/memory limit = 512M/g' /etc/php/\$RECENT/fpm/php.ini sed -i 's/^;opcache.enable=.\*\$/opcache.enable=On/g' /etc/php/\$RECENT/fpm/php. ini sed -i 's/^;opcache.enable cli=.\*\$/opcache.enable cli=0/g' /etc/php/\$RECENT/fp m/php.ini sed -i 's/^;opcache.memory\_consumption.\*\$/opcache.memory\_consumption=512/g' /etc/php/\$RECENT/fpm/php.ini sed -i 's/^;opcache.max\_accelerated\_files.\*\$/opcache. max accelerated files=1000000/g' /etc/php/\$RECENT/fpm/php.ini sed -i 's/^;opcache.validate timestamps.\*\$/opcache.validate timestamps=1/g' /etc/php/\$RECENT/fpm/php.ini sed -i 's/^;opcache.revalidate\_freq.\*\$/opcache.revalidate\_freq=2/g' /etc/php/\$ RECENT/fpm/php.ini sed -i 's/^;opcache.optimization\_level.\*\$/opcache. optimization\_level=0x7FF9FFf/g' /etc/php/\$RECENT/fpm/php.ini sed -i 's/^;opcache.blacklist\_filename.\*\$/opcache.blacklist\_filename=\/etc\ /php\/opcache.blacklist/g' /etc/php/\$RECENT/fpm/php.ini sed i 's/^zlib output compression \*f(zlib output compression=0p/g' /etc/php sed -i 's/^zlib.output\_compression.\*\$/zlib.output\_compression=On/g' /etc/php/\$ RECENT/fpm/php.ini sed -i 's/^;zlib.output compression level.\*\$/zlib.output compression level=9 /g' /etc/php/\$RECENT/fpm/php.ini

## CONFIGURE OPCACHE BLACKIST

echo "\${BS\_DATA\_DIR}/w/extensions/BlueSpiceFoundation/config/\*" > /etc/php /opcache.blacklist

## **CONFIGURE MEMCACHED**

```
sed -i 's/-m 64/-m 512/g' /etc/memcached.conf
```

## CONFIGURE JETTY

```
echo "JAVA_OPTIONS=\"-Xms512m -Xmx1024m -Djetty.host=127.0.0.1\"" >> /etc
/default/jetty9
```

```
wget https://buildservice.bluespice.com/fspinar/BShtml2PDF.war .
cp BShtml2PDF.war /var/lib/jetty9/webapps/
```

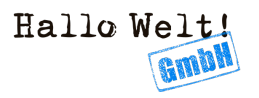

## **CONFIGURE MYSQL**

mysql -u root -p

GRANT ALL ON \*.\* to 'bluespice'@'127.0.0.1' identified by 'password'; FLUSH PRIVILEGES; OUIT:

# **CREATE FOLDERS**

mkdir \${BS\_DATA\_DIR}/w/extensions/BlueSpiceFoundation/config; mkdir \${BS\_DATA\_DIR}/w/extensions/BlueSpiceFoundation/data;

## ADD SETTINGS.D

Attention! some of these depend on the Customers System and Wishes. Please get sure you know what you do.

```
cd $BS DATA DIR/settings.d
#000-ArticlePath
wget https://raw.githubusercontent.com/hallowelt/bluespice-tools/master
/default-configs/settings.d/000-ArticlePath.php
#000-DisableLdapSSLCertificateCheck
wget https://raw.githubusercontent.com/hallowelt/bluespice-tools/master
/default-configs/settings.d/000-DisableLdapSSLCertificateCheck.php
#005-DisablePasswordChange
wget https://raw.githubusercontent.com/hallowelt/bluespice-tools/master
/default-configs/settings.d/005-DisablePasswordChange.php
#005-Inkscape
wget https://raw.githubusercontent.com/hallowelt/bluespice-tools/master
/default-configs/settings.d/005-Inkscape.php
#005-Memcached
wqet https://raw.githubusercontent.com/hallowelt/bluespice-tools/master
/default-configs/settings.d/005-Memcached.php
#005-PDFHandler
wget https://raw.githubusercontent.com/hallowelt/bluespice-tools/master
/default-configs/settings.d/005-PdfHandler.php
##005-Inkscape.php
<?php
# Old "version". Changed with Inkscape >= 1.x
#$wgSVGConverters = array( 'inkscape' => '"/usr/bin/inkscape" -z -w $width -f
$input -e $output' );
#$wgSVGConverters = [ 'inkscape' => '"E:\bluespice\bin\inkscape-1.1
\bin\inkscape.exe" --export-filename $output -w $width $input' ];
#$wgSVGConverter = 'inkscape';
$wgSVGConverters = [ 'rsvg' => '$path/rsvg-convert -w $width -h $height -o
$output $input'];
$wqSVGConverter = 'rsvg';
```

\$wgMaxShellMemory = 4096000;

\$wgSVGMaxSize = 2048;

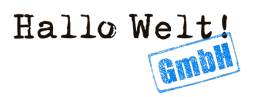

```
##060-BlueSpiceArticlePreviewCapture.php
<?php
wfLoadExtension( 'BlueSpiceArticlePreviewCapture' );
$GLOBALS['bsgArticlePreviewCapturePhantomJSEscapeShellCommand'] = false;
$GLOBALS['bsgArticlePreviewCapturePhantomJSExecutable'] = "0PENSSL_CONF=/etc
/ssl/ /usr/local/bin/phantomjs";
$GLOBALS['bsgArticlePreviewCapturePhantomJSBackend'] = "native-shell-exec";</pre>
```

# CHANGE USER RIGHTS

```
find $BS_DATA_DIR -exec chown -R www-data:root {} \;
find $BS_DATA_DIR -type d -exec chmod -R 755 {} \;
find $BS_DATA_DIR -type f -exec chmod -R 644 {} \;
```

## Create Scripts

setWikiPerm (be aware of the User): Technik/Scripte/setWikiPerm

Backup : Technik/Scripte/Backup whole Wiki

### **Run Installation**

Install

```
php maintenance/install.php --dbserver=127.0.0.1 --dbuser=bluespice --
dbname=bluespice --dbpass="password" --scriptpath="/w" --pass="HalloWelt11" --
lang="de" --server="http://WIKIURL" WIKINAME WikiSysop
```

#### Run Update:

php \$BS\_DATA\_DIR/maintenance/update.php --quick

#### REINDEX

```
php $BS_DATA_DIR/extensions/BlueSpiceExtendedSearch/maintenance/initBackends.
php --quick
php $BS_DATA_DIR/extensions/BlueSpiceExtendedSearch/maintenance/rebuildIndex.
php --quick
php $BS_DATA_DIR/maintenance/runJobs.php
```

## CREATE CRONTABS

See : Technik/Installationsanleitungen/Crontabs

#### Redirect Parsoid for LDAP

020-VisualEditor.local.php

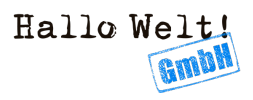

## Help Parsoid with SSL

On Debian and Ubuntu you have to copy the certificate.pem to /usr/local/share/ca-certificates /certificate.crt and then run dpkg-reconfigure ca-certificates

## Add Mediawiki-adm

```
cd /usr/local/bin
https://github.com/hallowelt/misc-mediawiki-adm/releases/latest/download
/mediawiki-adm
chmod +x *
```